# 5GHz 802.11ac 900Mbps TDMA Outdoor Long Range Wireless CPE

### WBS-900AC

Quick Installation Guide

# **Table of Contents**

| 1. | Package Contents                      | . 3 |
|----|---------------------------------------|-----|
| 2. | Physical Introduction                 | . 5 |
| 3. | Hardware Installation                 | . 6 |
| 4. | Wired Network Configuration (Windows) | . 8 |
| 5. | Entering into the Web Management      | . 9 |
| 6. | Further Information                   | 10  |

## 1. Package Contents

Thank you for choosing PLANET TDMA Outdoor Long Range Wireless CPE. Before installing, please verify the contents inside the package box. The "WBS-900AC" mentioned here is the model name of the device.

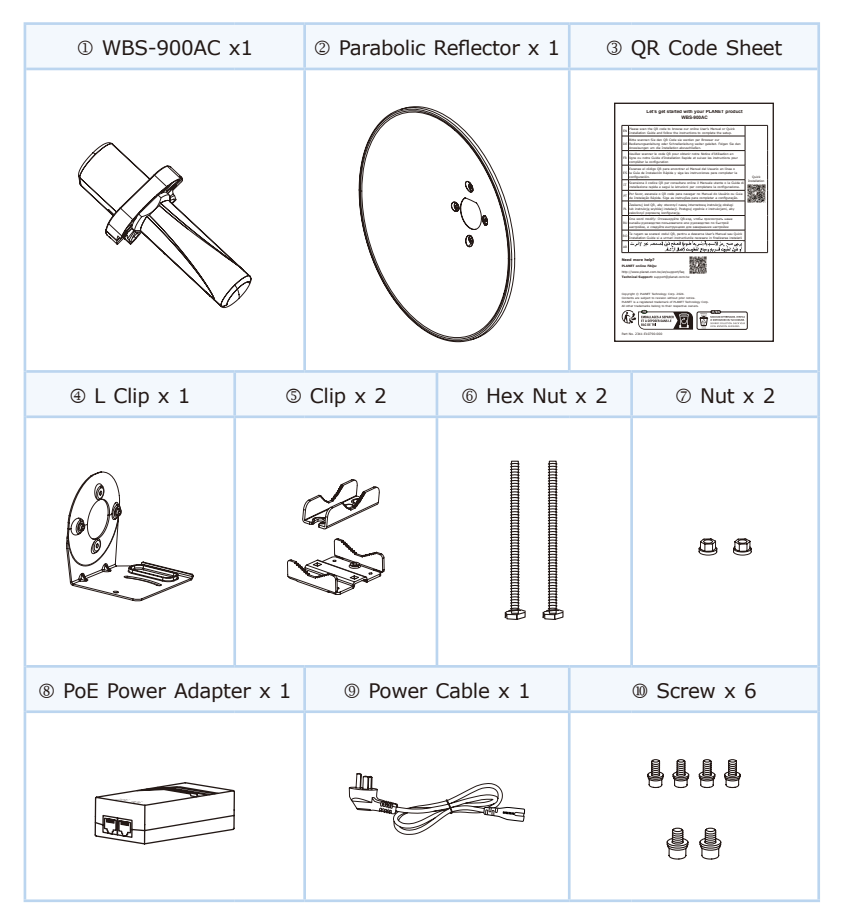

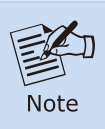

If there is any item missing or damaged, please contact the seller immediately.

# 2. Physical Introduction

#### **Hardware Description**

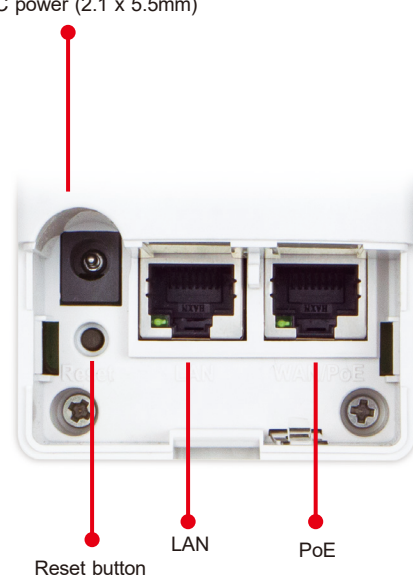

DC power (2.1 x 5.5mm)

### 3. Hardware Installation

Step 1: Installing Antenna Set and AP Stand

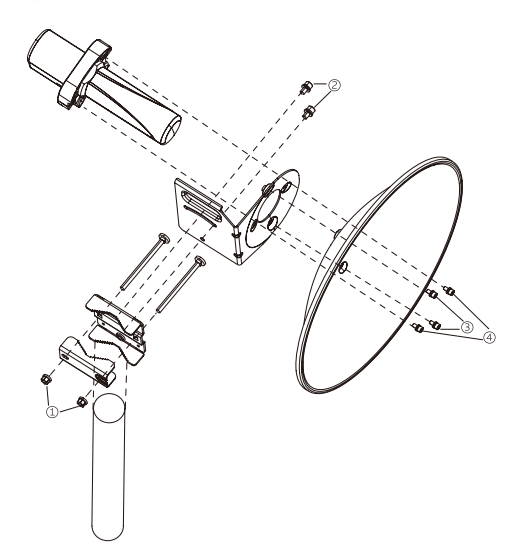

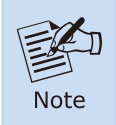

Proper installation requires positioning the exhaust vent facing downwards.

**Step 2:** Push the latch on the bottom of the Outdoor Wireless CPE to remove the sliding cover.

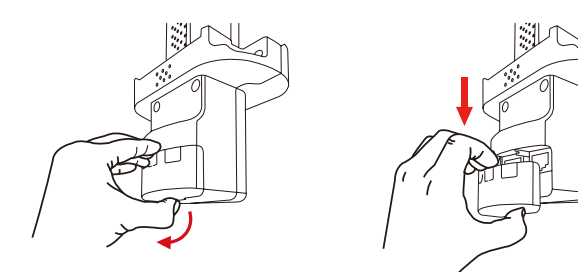

**Step 3:** Plug the RJ45 Ethernet cable into the PoE Port of the Outdoor Wireless CPE. Then, slide back the cover to finish the installation.

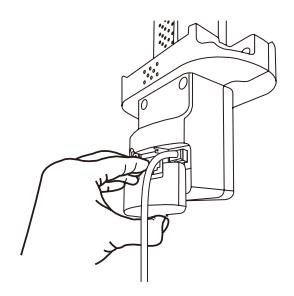

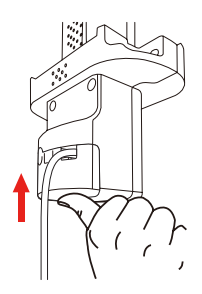

### 4. Wired Network Configuration (Windows)

A computer with wired Ethernet connection is required for the first-time configuration of the Wireless AP.

- 1. Click the "Start" button located at the lower-left corner of your computer.
- 2. Select "Control Panel-> Network and Sharing Center".
- 3. Click "Change adapter settings".
- 4. Double-click "Local Area Connection".
- 5. Select "Internet Protocol Version 4 (TCP/IPv4)" and click "Properties".
- 6. Select "Use the following IP address" to configure the IP address to "192.168.1.x" ("x" can be any number from 2 to 254, except 253) and then click the "OK" button to save the configuration.

| Local Area Connection Properties                                                                                                    | Internet Protocol Version 4 (TCP/IPv4) Properties                                                                                                    |
|----------------------------------------------------------------------------------------------------|----------------------------------------------------------------------------------------------------|
| Networking Sharing                                                                                                    | General                                                                                                    |
| Connect using:                                                                                                    | You can get IP setting assigned a ubmatically if your network apports<br>this opportunities, you need to ask your network administrator<br>for the appropriate IP setting.<br>Obtain an IP address automatically |
| Ø          ¶ Clert for Microsoft Networks        Ø          ∰ GioS Packes Scheduler        Ø          ∰ Bie and Prieter Stump for Microsoft Networks        → Internet Protocol Version 6 (TCP/IPv6)       Ø          + Internet Protocol Version 4 (TCP/IPv6)       Ø          + Internet Protocol Version 4 (TCP/IPv6)       Ø          + Internet Protocol Version 4 (TCP/IPv6)       Ø          + Internet Protocol Version 4 (TCP/IPv6) | (a) Use the following IP address:     [192 . 168 . 1 . 100     Subnet mask:         255 . 255 . 0     Default gateway:     Othan DIS server address automatically     (b) Use following DIS server addresser:    |
| Install Uninstal Properties Description                                                                                                    | Preferred DNS server:                                                                                                    |
| Transmission Control Protocol/Internet Protocol. The default<br>wide area network protocol that provides communication<br>across diverse interconnected networks.                                                                                                    | Validate settings upon exit                                                                                                    |
| OK Cancel                                                                                                    | CK Cancel                                                                                                    |

### 5. Entering into the Web Management

Default IP Address: **192.168.1.253** Default Username: **admin** Default Password: **admin** Default SSID: **PLANET\_5G** 

Step 1: Launch the Web browser and enter the default Master IP address <u>https://192.168.1.253</u>.

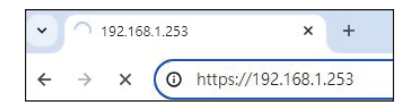

Step 2: The default username and password are "admin". Then click the LOGIN button to continue.

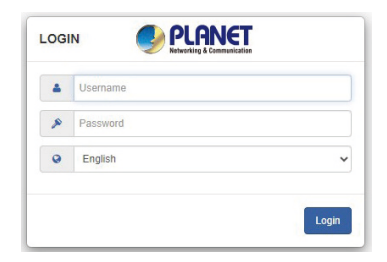

For security reasons, it is recommended to change the password at the first login and memorize it.

# 6. Further Information

The above steps introduce the simple installations and configurations of the device. For further configurations, please refer to the user manual, which can be downloaded from the website.

WBS-900AC https://www.planet.com.tw/en/support/downloads?&method=keyword&keyword =WBS-900&view=3#list

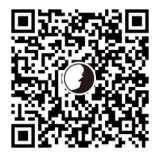

Copyright © PLANET Technology Corp. 2024. Contents are subject to revision without prior notice. PLANET is a registered trademark of PLANET Technology Corp. All other trademarks belong to their respective owners.